# Como crear una cuenta de Gmail

Guía en español

1. Habré la pagina de web. Haga 'clic' en uno de estos íconos (depende de la computadora)

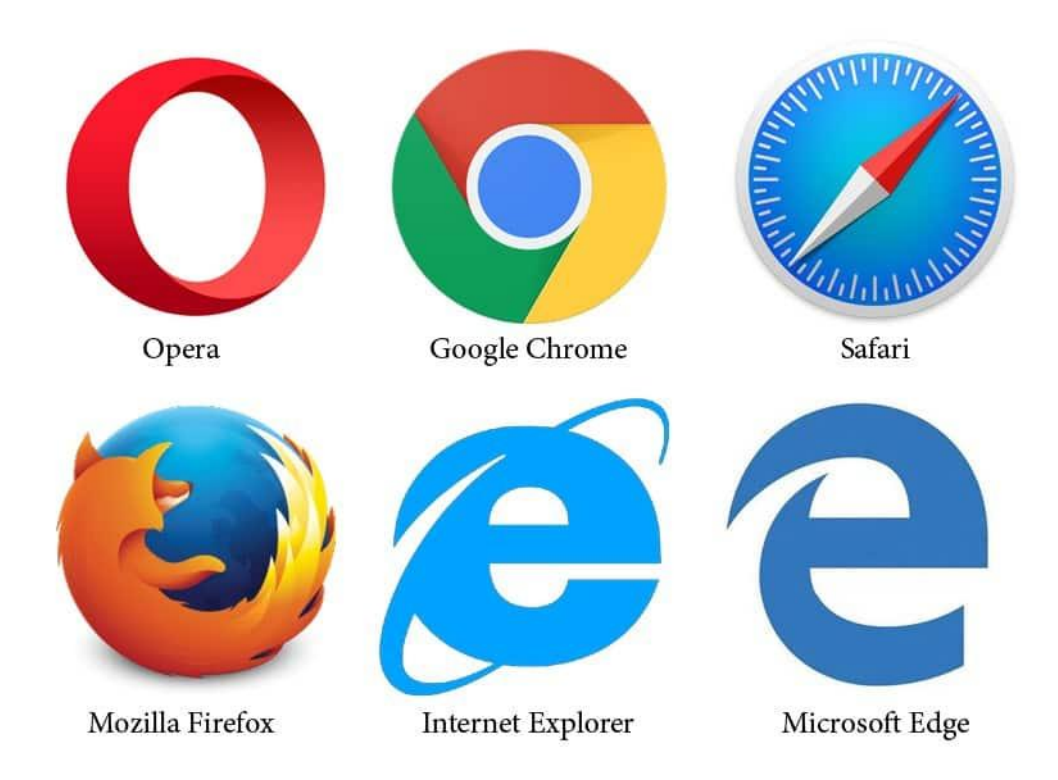

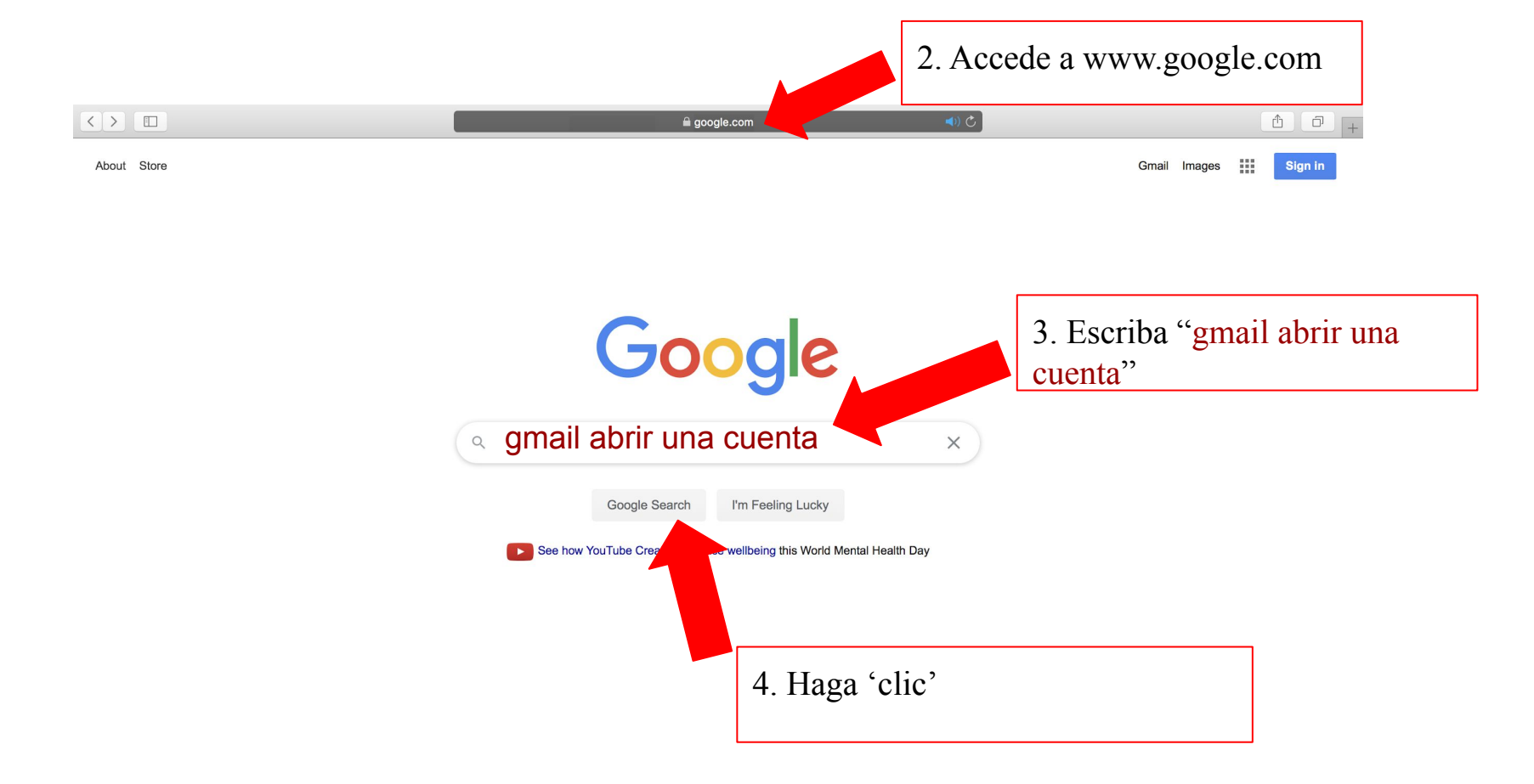

| Google            | gmail crear una cuenta                                                                                                    | x   Q            |  |
|-------------------|----------------------------------------------------------------------------------------------------|------------------|--|
|                   | Q All                                                                                                    | Settings Tools   |  |
|                   | About 77,400,000 results (0.46 seconds)                                                                                                    |                  |  |
| 5. Haga<br>"clic" | www.google.com > NewAccount ▼ Translate this page<br>Crea una cuenta de Google<br>Crea una cuenta de Google. Nombre. Nombre Nombre Apellidos Apellidos. Nombre de usuario<br>@gmail.com. Prefiero utilizar mi dirección de correo electrónico |                  |  |
|                   | support.google.com > mail > answer +<br>Create a Gmail account - Gmail Help - Google Support                                                                                                    |                  |  |
|                   | To sign up for Gmail, create a Google Account. You can use the username and<br>in to Gmail and other Google products like YouTube, Google<br>Gmail Helo · Use Gmail for business · Move from Inbox to Gmail · Community                       | password to sign |  |

M Gmail

<

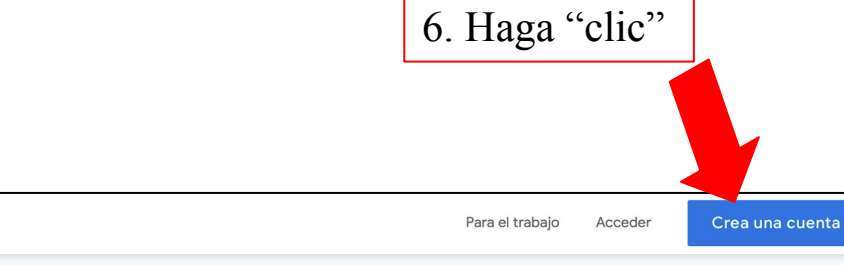

## Sé más productivo con Gmail

Gracias a Google Meet en Gmail, ahora puedes unirte a videoconferencias con subtitulado instantáneo y uso compartido de pantalla para hasta 100 personas.

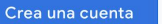

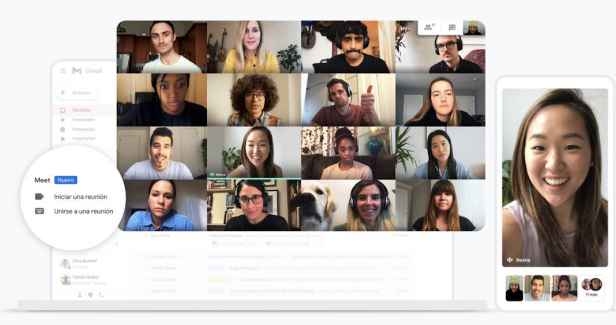

>

## 7. Ingrese su información

## Google

## Crear tu cuenta de Google

Ir a Gmail

| Nombre                                                                      | Apellido                 |                                                                |
|-----------------------------------------------------------------------------|--------------------------|----------------------------------------------------------------|
| Nombre de usuario                                                           | @gmail.com               |                                                                |
| Puedes usar letras, números                                                 | s y signos de puntuación |                                                                |
| Contraseña                                                                  | Confirmación             |                                                                |
| Usa 8 o más caracteres con una combinación de letras,<br>números y símbolos |                          | Una cuenta. Todos los servicios de<br>Google a tu disposición. |
| Acceder a tu cuenta e                                                       | n su lugar Siguiente     |                                                                |
|                                                                             |                          |                                                                |

Español (Latinoamérica) 🔻

### Google

## Crear tu cuenta de Google

Ir a Gmail

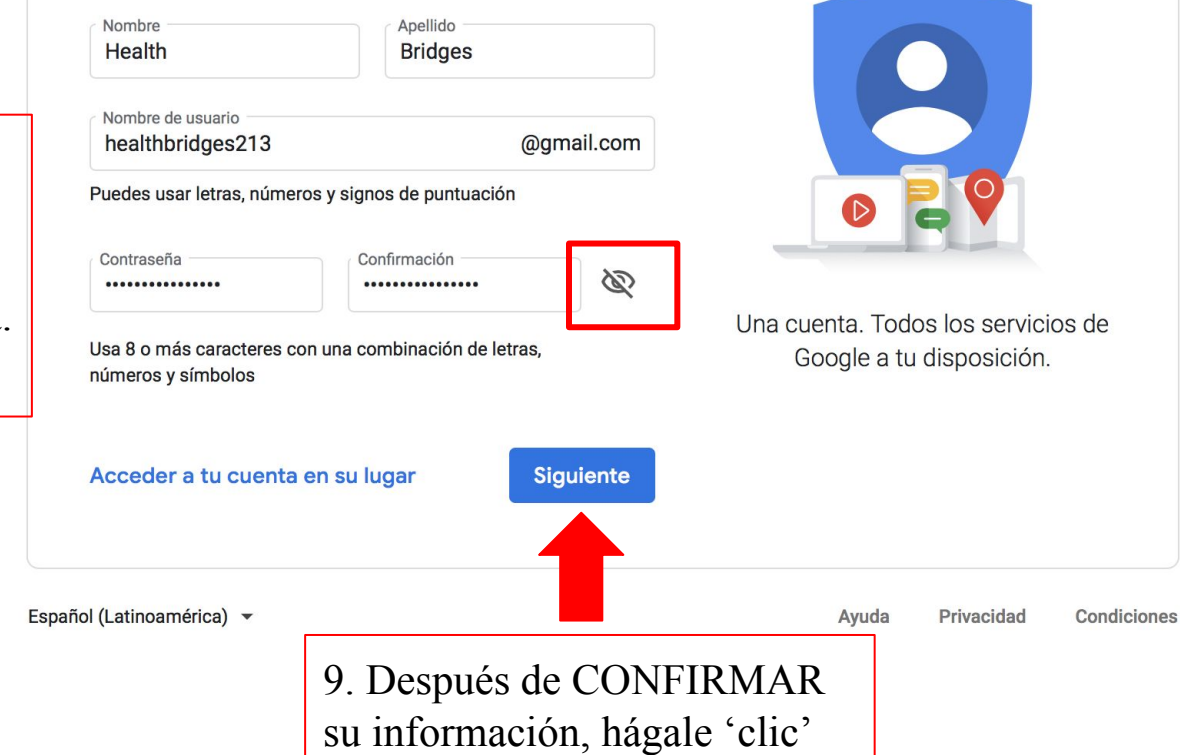

8. Hágale 'clic' en el ojo y asegúrese que sea su contraseña deseada.

## 10. Ingrese los datos requeridos

#### Google

Bienvenido a Google

healthbridges213@gmail.com

Número de teléfono (opcional)

Usaremos tu número como medida de seguridad. Nadie podrá verlo.

Dirección de correo de recuperación (opcional) La usaremos para proteger tu cuenta

 Día
 Mes
 Año

 Tu fecha de nacimiento
 Género

Por qué solicitamos esta información

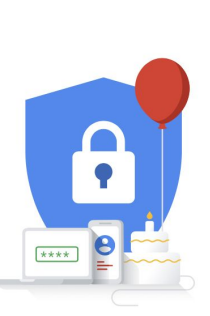

Tu información personal es privada y está protegida

Por qué solicitamos esta información Atrás Siguiente Español (Latinoamérica) ~ Ayuda Privacidad Condiciones 11. Después de CONFIRMAR su información, hágale 'clic'

 $\mathbf{\nabla}$ 

## 12. Lea la "Privacidad y Condiciones"

#### Google

#### Privacidad y Condiciones

Para crear una cuenta de Google, deberás aceptar las Condiciones del Servicio que se encuentran a continuación.

Además, cuando creas una cuenta, procesamos tu información como se describe en nuestra Política de Privacidad, incluidos estos puntos clave:

#### Datos que procesamos cuando usa Google

- Cuando configura una cuenta de Google, almacenamos la información que proporciona, como su nombre, dirección de correo electrónico y número de teléfono.
- Por ejemplo, cuando usa los servicios de Google para escribir un mensaje en Gmail o un comentario en un video de YouTube, almacenamos la información que genera.
- Por ejemplo, cuando busca un restaurante en Google Maps o mira un video en YouTube, procesamos información sobre esa actividad, lo que incluye los siguientes datos: el video que miró, los ID del dispositivo, las direcciones IP, los datos de cookie y la ubicación.
- Además, procesamos la información mencionada anteriormente cuando usa apps o sitios que utilizan servicios de Google, como anuncios, Analytics o el reproductor de video de YouTube.

#### Por qué los procesamos

Procesamos estos datos con los fines que se describen en nuestra política, entre los que se incluyen los siguientes:

- Contribuir a que nuestros servicios proporcionen contenido más útil y personalizado, como resultados de la búsqueda más relevantes.
- Desarrollar servicios nuevos y mejorar la calidad de los

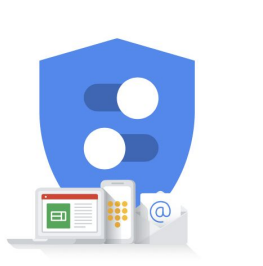

Puedes controlar los datos que recopilamos y la manera en que se usan

- existentes.
- Proporcionar anuncios personalizados en función de la configuración de la cuenta, tanto en los servicios de Google como en los sitios y apps asociados a Google.
- Mejorar la seguridad mediante la protección del usuario ante casos de fraude y abuso.
- Llevar a cabo análisis y mediciones para comprender la forma en que se utilizan nuestros servicios. También contamos con socios que se encargan de esta tarea.
   Obtén más información sobre los socios específicos que realizan mediciones y publican anuncios.

#### Combinación de datos

También se combinan estos datos entre los servicios y en tus dispositivos con estos fines. Por ejemplo, en función de la configuración de tu cuenta, te mostramos anuncios basados en la información de tus intereses, que podemos obtener a través de tu uso de Búsqueda y YouTube, y usamos datos de miles de millones de búsquedas para crear los modelos de corrección ortográfica que usamos en todos nuestros servicios.

#### Tú tienes el control

De acuerdo con la configuración de tu cuenta, es posible que algunos de estos datos se asocien a tu cuenta de Google y los consideremos información personal. Para controlar la forma en que recopilamos y usamos estos datos, haz clic en "Más opciones". Puedes ajustar los controles más tarde o cancelar tu consentimiento a futuro en Mi cuenta (myaccount.google.com) en cualquier momento.

#### MÁS OPCIONES 🗸 🗸

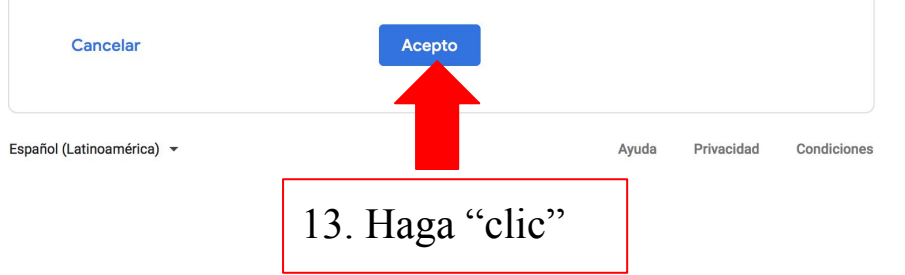

## ¡Felicidades! Ha creado su cuenta de Gmail.

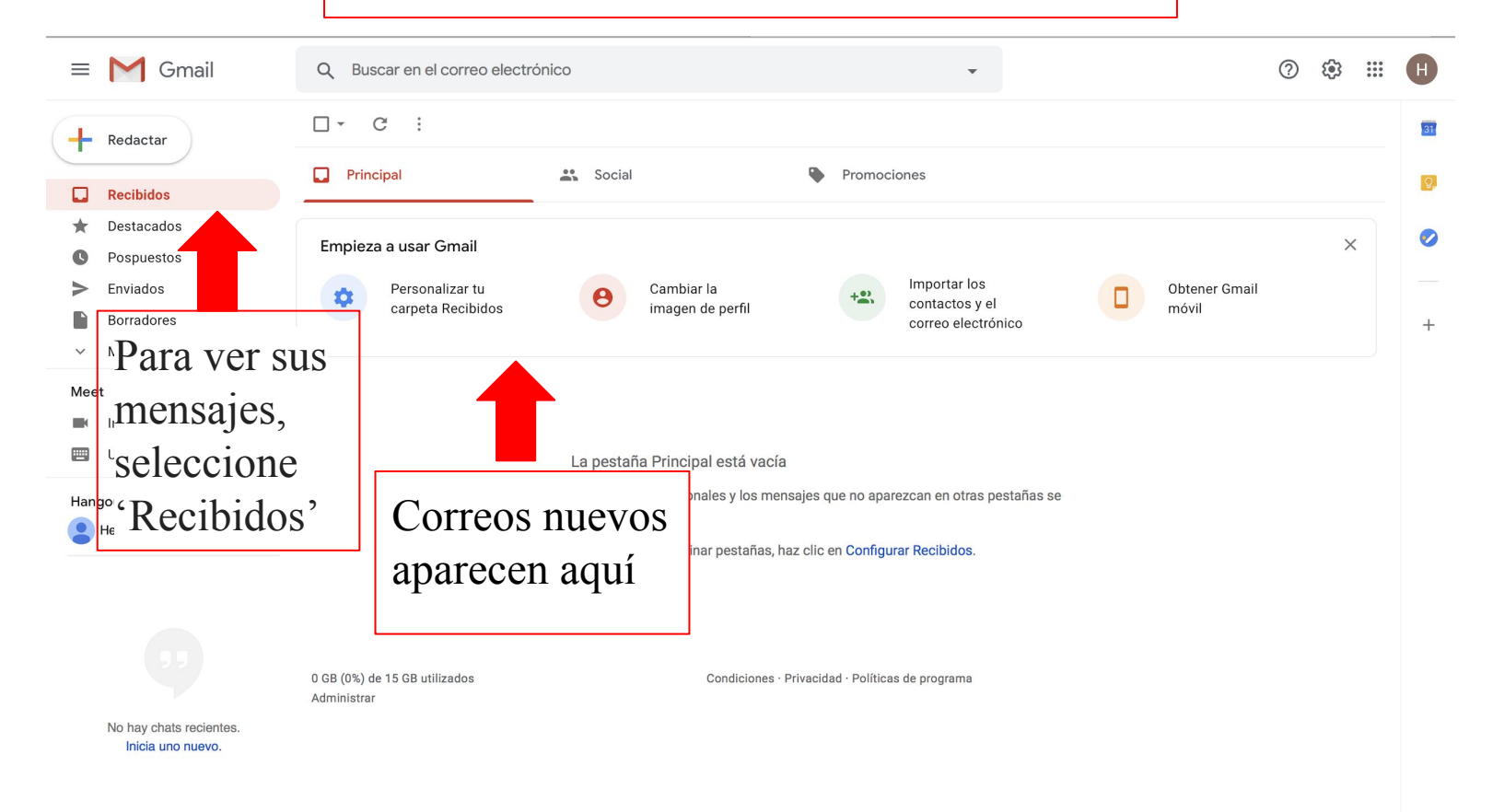

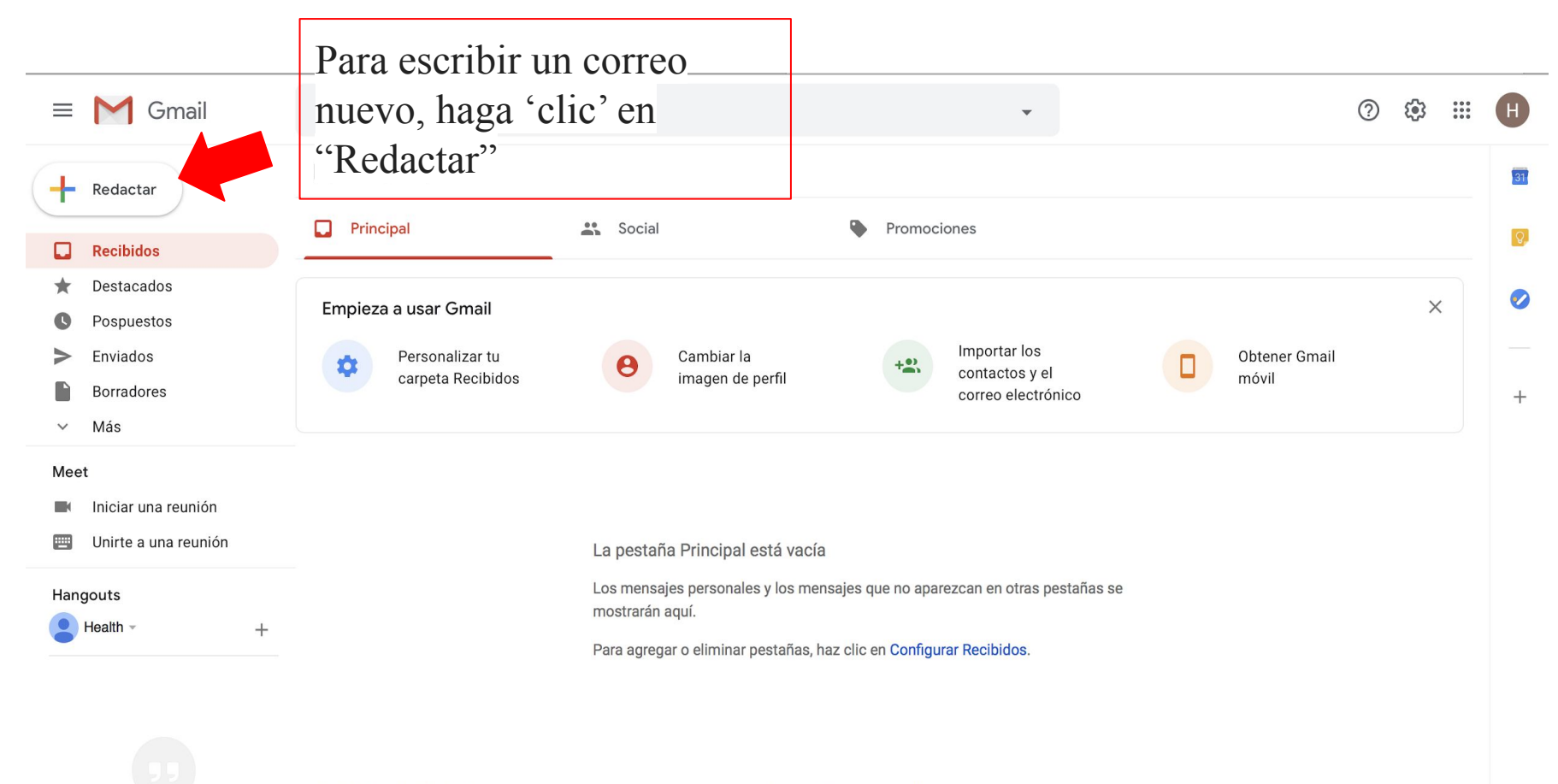

0 GB (0%) de 15 GB utilizados Administrar Condiciones · Privacidad · Políticas de programa

No hay chats recientes. Inicia uno nuevo.

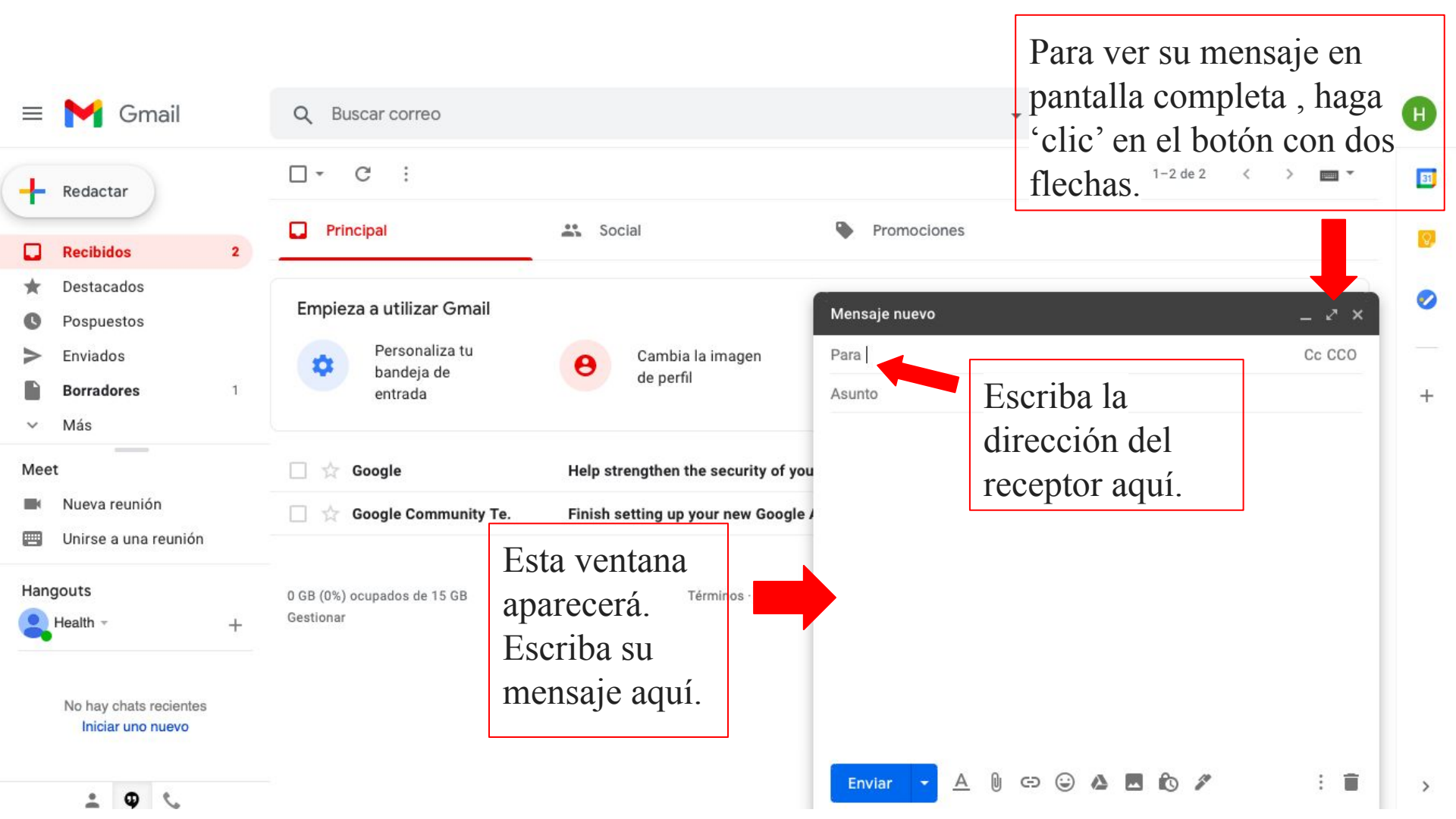

correo de prueba

\_ 2 ×

healthbridges321@gmail.com

correo de prueba

¡Hola! Este es un mensaje de prueba.

Después de CONFIRMAR que su mensaje aparece como quiere, hágale 'clic' para enviarlo

Enviar - A 🛛 🖘 😂 🗛 🖪 🗞 🖋 🔅

| Google |                                                                                                    |  |  |  |
|--------|----------------------------------------------------------------------------------------------------|--|--|--|
| ٩ ي    | gmail                                                                                                    |  |  |  |
|        | Buscar con Google Me siento con suerte                                                                                                    |  |  |  |
|        | Ofrecido por Google en: English                                                                                                    |  |  |  |
| Google | gmail ×                                                                                                    |  |  |  |
|        | 🔍 Todo 🖾 Imágenes 🕩 Vídeos 🖽 Noticias 🏾 Libros 🗄 Más Preferencias Herran                                                                                                    |  |  |  |
|        | Cerca de 2,300,000,000 resultados (0.37 segundos) www.google.com > gmail  Gmail - Google Gmail is email that's intuitive, efficient, and useful. 15 GB of storage, less spam, and mobile access. |  |  |  |
|        | www.google.com⇒intl⇒gmail⇒about <del>↓</del><br>Gmail: el correo electrónico de Google<br>Sé más productivo con Gmail. Gracias a Google Meet en Gmail, ahora puedes                              |  |  |  |
|        | accounts google.com > login -                                                                                                    |  |  |  |

Accede a su cuenta de gmail en cualquier momento:

- 1. Escriba "gmail" en una búsqueda de google
- 2. Haga 'clic' en el enlace primero

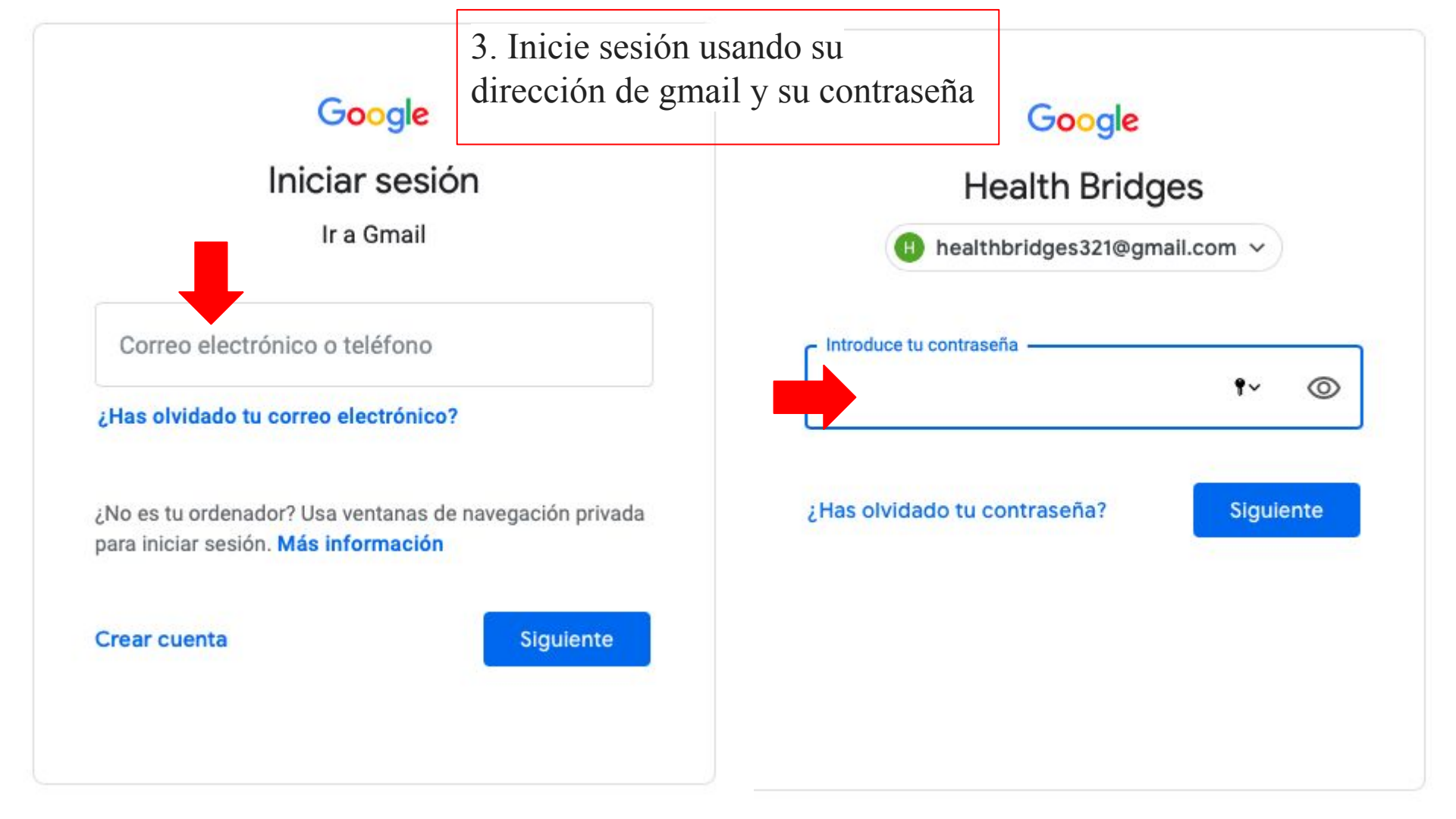

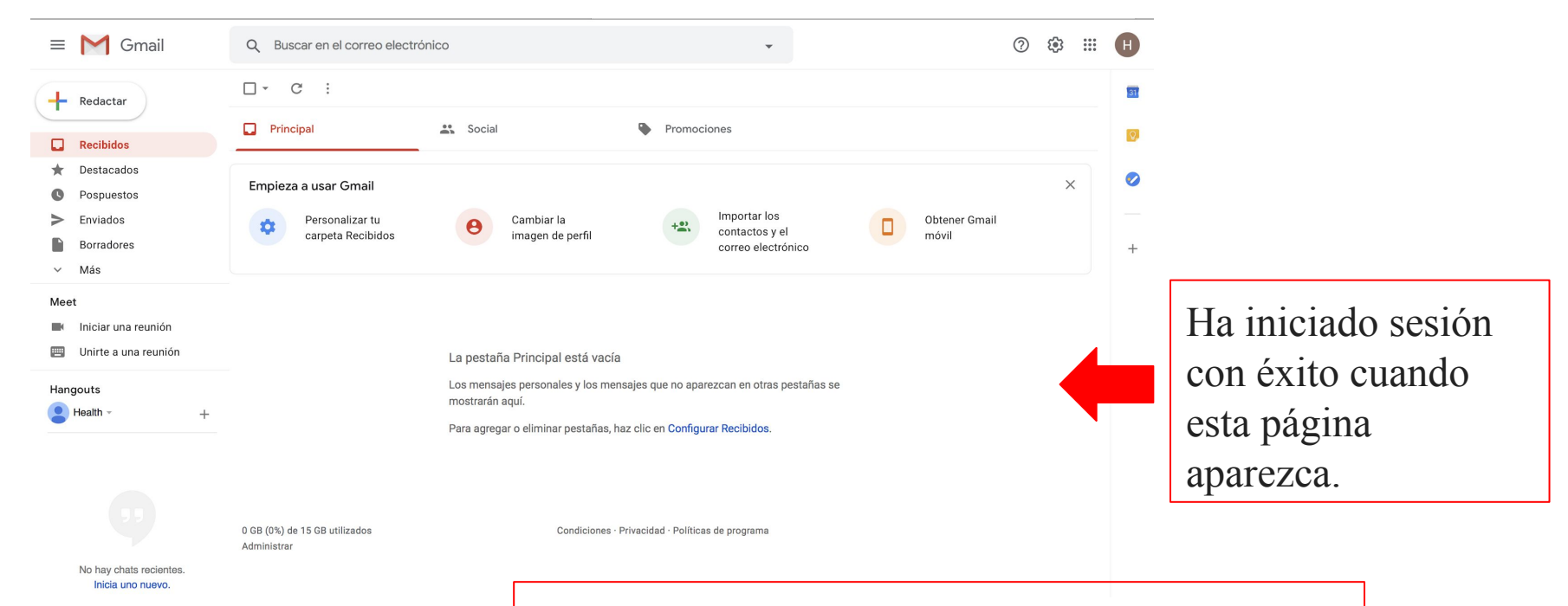

÷ 🕈 📞

A veces, después de entrar su contraseña, un mensaje aparecerá sugiriendo añadir un número de teléfono o otro correo electrónico para proteger su cuenta. Haga 'clic' en "Confirmar". No es necesario añadir esta información.